Step 3 検索結果の表示・確認

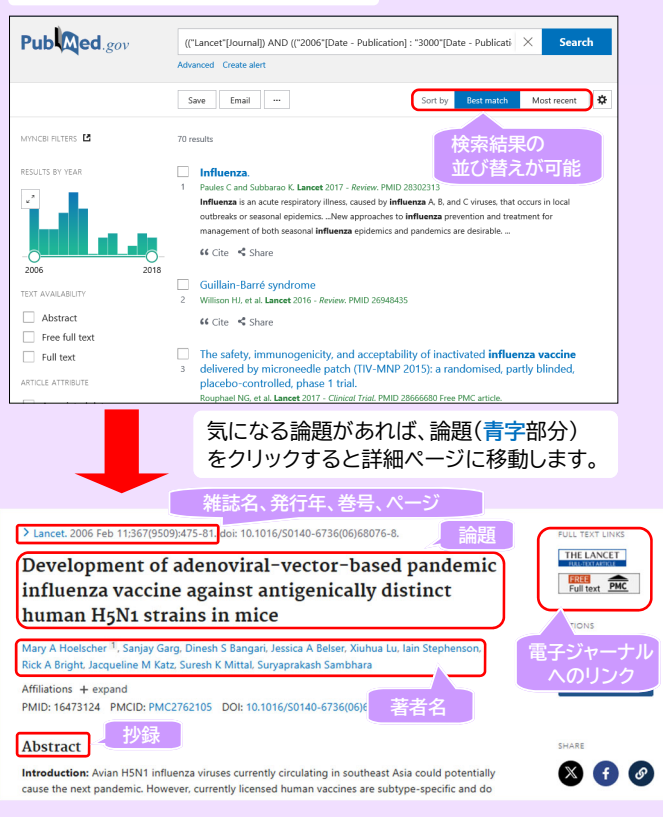

#### Step 4 論文本文を入手する

詳細ページの右側にFull text linksのアイコンがある場合、 「Free Article」や「Free PMC Article」と表示されている ものは、無料で論文全文を見ることができます。 "Free"という単語が入っていなくても、本学が契約している 電子ジャーナルにリンクして全文を見ることが可能なものもあります (ログインを要求される場合は契約対象外です)。 ※本学契約電子ジャーナルは学内LANにつながったPCから、 ご利用いただけます。

Full text linksのアイコンがない、あるいはアイコンはあるが PDFが無料公開されていない場合は、雑誌名や巻号、ページの情報 を記録しておき、本学に冊子体の所蔵がないかをOPACで検索して ください。本学に所蔵がなければ、相互利用サービスをご利用くだ さい。

(詳細は「図書館利用ガイド2 相互利用サービス」参照)

# MeSHを用いた検索

• •

-

MeSHとは、*Medical Subject Hedings*(医学主題見出し)の略称 であり、PubMedに登録されている同概念の医学用語を一度に検索 してくれる統制用語集です。

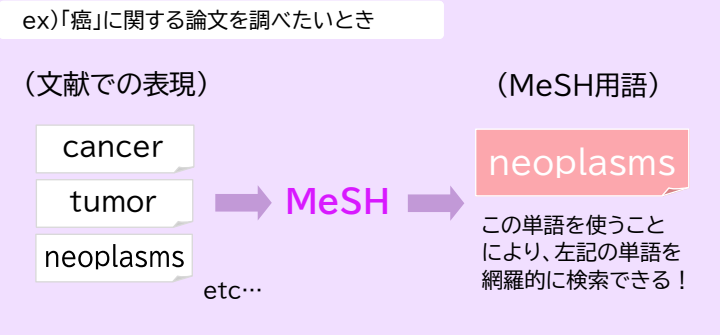

## <u>MeSH用語を選んで検索する</u>

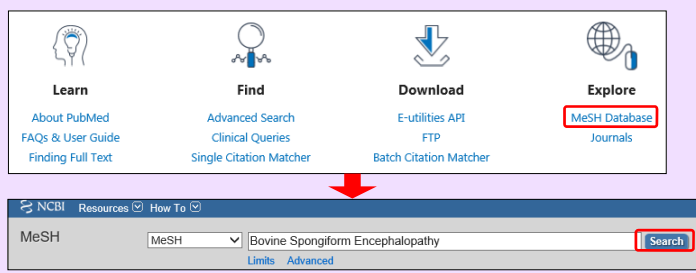

トップページのメニューから「MeSH Database」をクリックし、 遷移したページの検索ボックスにキーワードを入力して Search をクリック します。

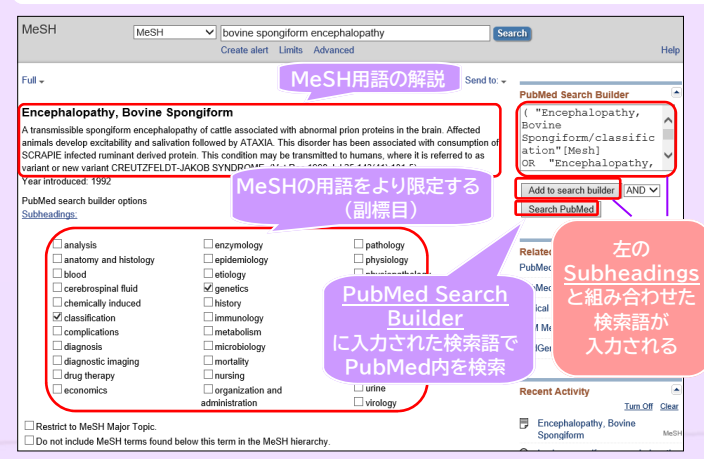

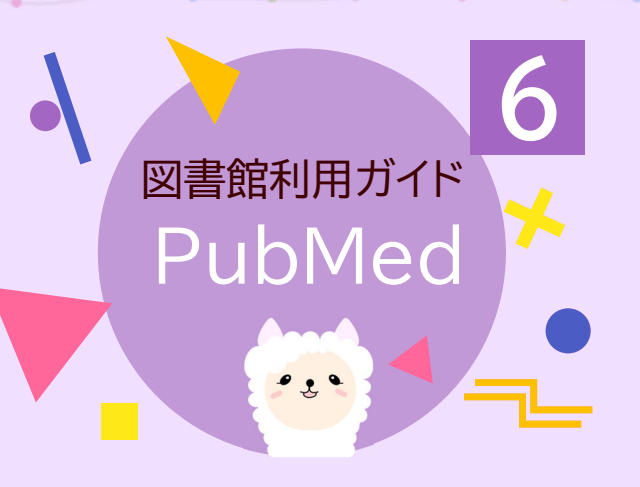

PubMedは、世界の主要医学系雑誌に 掲載された文献を検索可能なデータベースです。 アメリカ国立医学図書館(NLM)内の 国立生物科学情報センター(NCBI)が作成し、 インターネット上で無料公開されています。

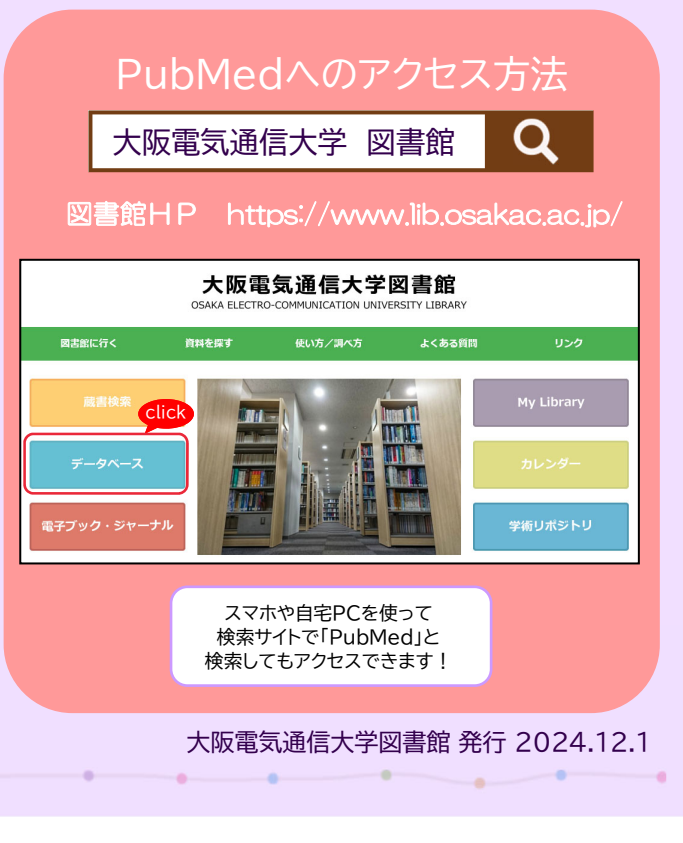

# PubMedの画面説明

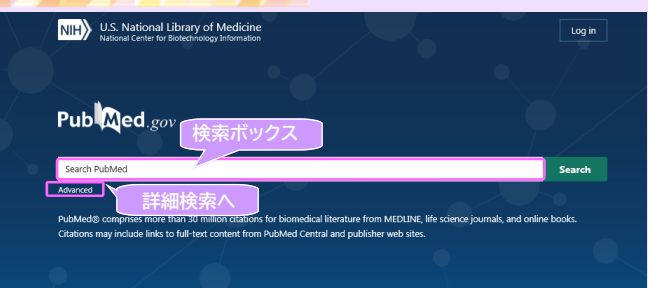

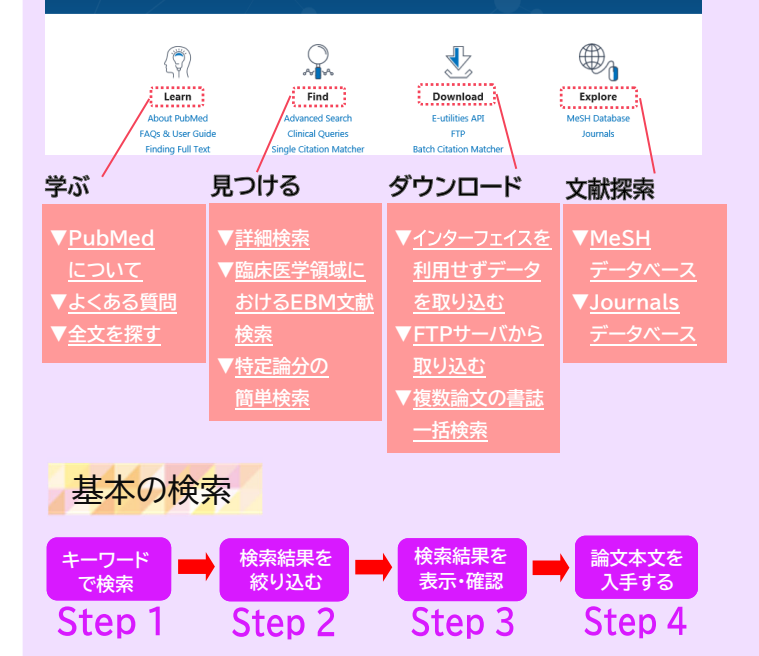

### Step 1 キーワードで検索する

ex)インフルエンザのワクチンに関する文献を探す

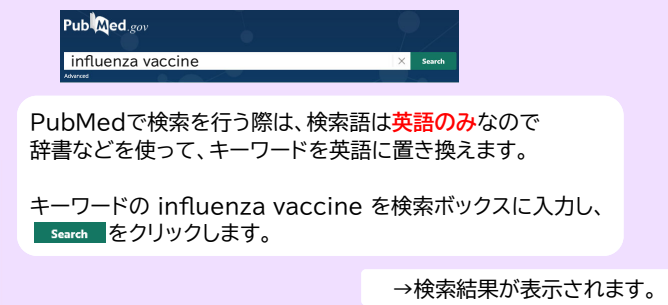

.

#### Step 2 検索結果を絞り込む

検索結果が多い時は、Filters または Advances Search で 件数を絞り込みます。

### <u>1. Filtersを使う方法</u>

. . .

検索を実行すると画面左側にFilterの項目が表示されます。 filterでは、雑誌の出版年、出版形態(論文の種類)、使用言語、 性別、年齢、抄録の有無などで検索結果を絞り込むことができます。

初期設定ではよく使用されるFilterが表示されています。Filter項目の下 にあるAdditional filtersをクリックするとほかのFilterを表示します。 Filter機能は解除するまでその設定が有効です。 Filterを解除するには、Reset all filtersをクリックします。

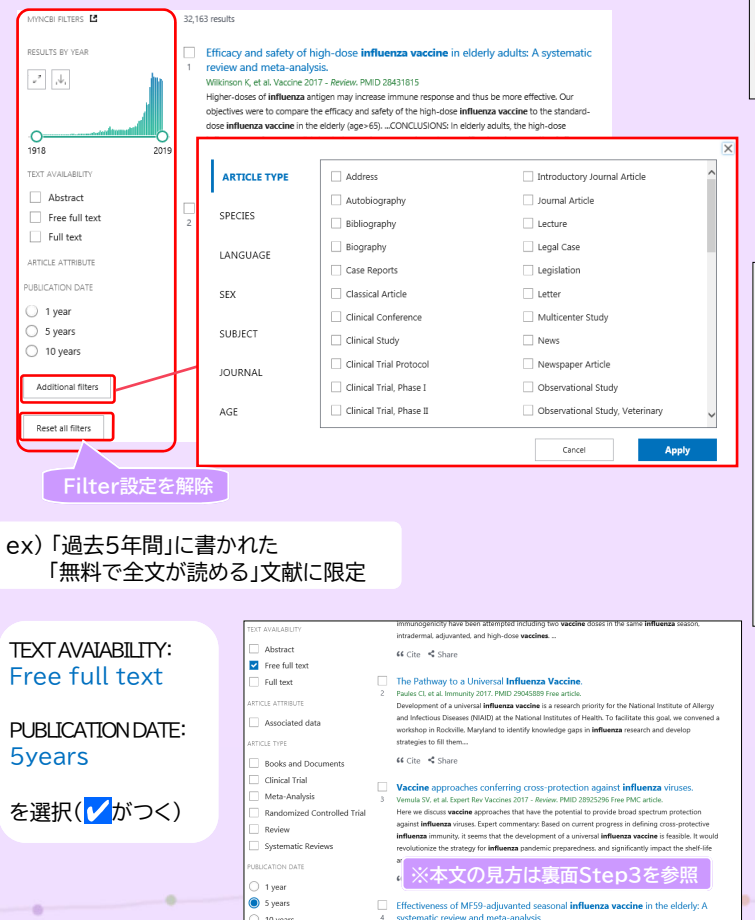

### 2. Advanced Searchを使う方法

ここでは論題中に使用された言葉のみを検索する、あるいは雑誌名に 限定をした検索を行うなど、検索フィールドを指定した検索が できます。

#### ex)「"Lancet"という学術雑誌に掲載された」 「2006年以降出版」の文献に限定

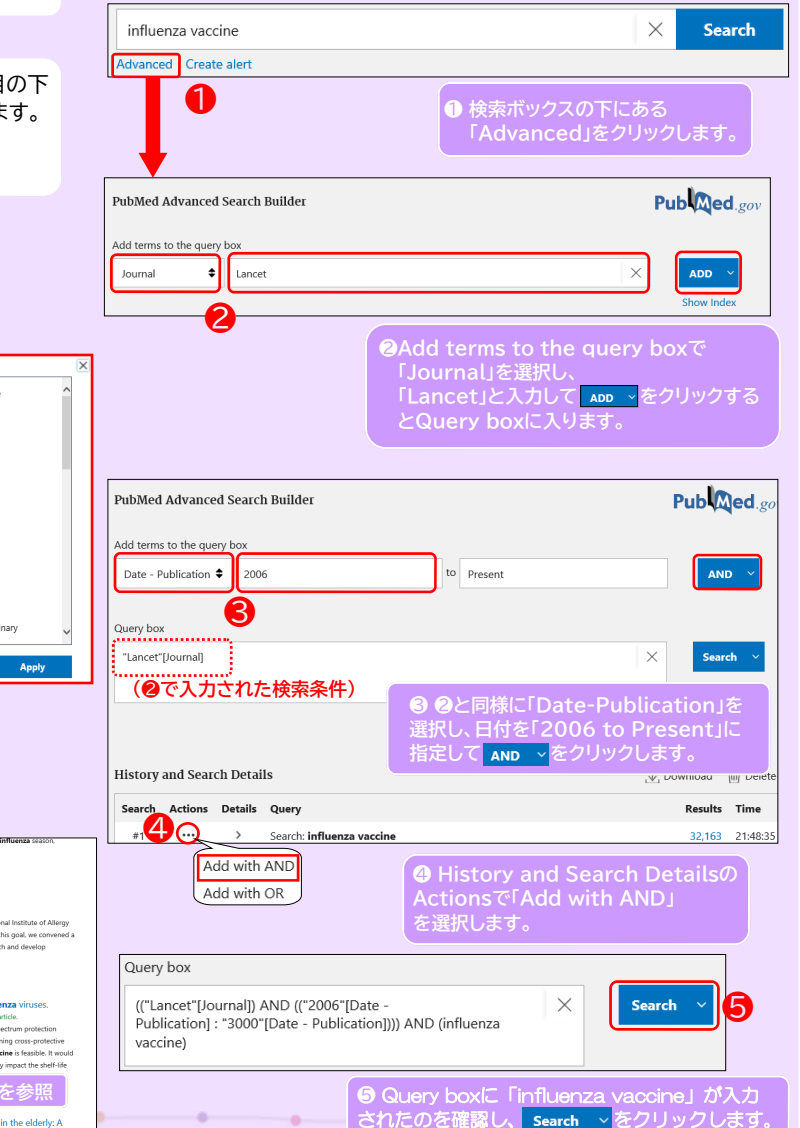